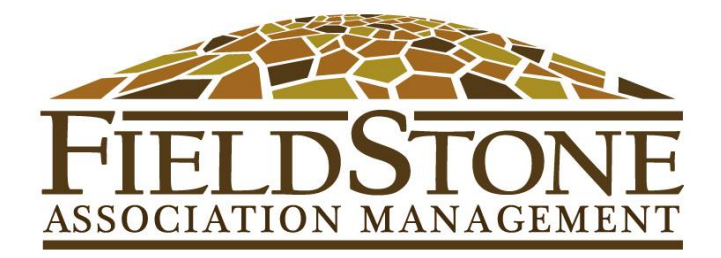

## **HOW TO ATTAIN A HOMEOWNER ACCOUNT STATEMENT**

**Step 1:** Log-In or Register in the Resident Portal using this link: <u>www.fieldstonerp.com/resident-login</u>

**Step 2:** Go to the left hand side of the tool bar and select the "Accounting" tab.

| Fieldstone Realty<br>Partners, LLC<br>Sample Comm<br>Dan Fields<br>123 Dan Fields Ave<br>Atlanta, GA 30339<br>Account # t22001<br>amberchrones@fieldstoner<br>p.com+ | E FIELD REALTY<br>Sample Comm<br>123 Dan Fields Ave<br>Atlanta, GA 30339 | PARTNERS     |        |    |
|----------------------------------------------------------------------------------------------------|--------------------------------------------------------------------------|--------------|--------|----|
| 🍘 My Resident Area                                                                                                    | Good Morning                                                             | g Dan Fields |        |    |
| My Profile                                                                                                    |                                                                          |              |        |    |
| 🛗 Calendar                                                                                                    | Accounting                                                               |              |        | Cu |
| Documents                                                                                                    | Transaction Date                                                         | Description  | Amount | Th |

Step 3: Select "Export PDF" and attain the document from your Download file.

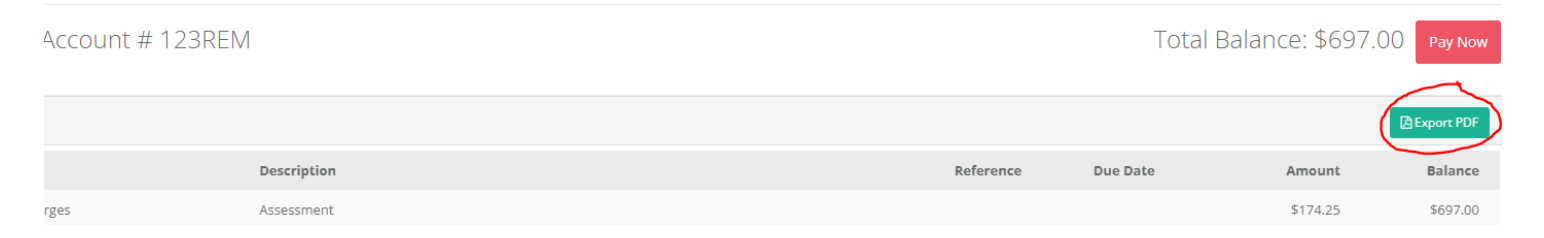

**Step 4:** Keep for your records! If this is for a refinancing or closing, please have your lender go to the following website for any other questions: <u>https://www.homewisedocs.com/</u>

Thank you and have a wonderful day today!

Sincerely, Fieldstone Association Management

FAM